## Tageslimit: in wenigen Schritten ändern

www.spkmfrs.de/hilfe

Sparkasse Mittelfranken-Süd

Sie können Ihr Tageslimit für das Online-Banking reduzieren oder für einmalige außergewöhnlich hohe Ausgaben auch kurzfristig für wenige Tage erhöhen.

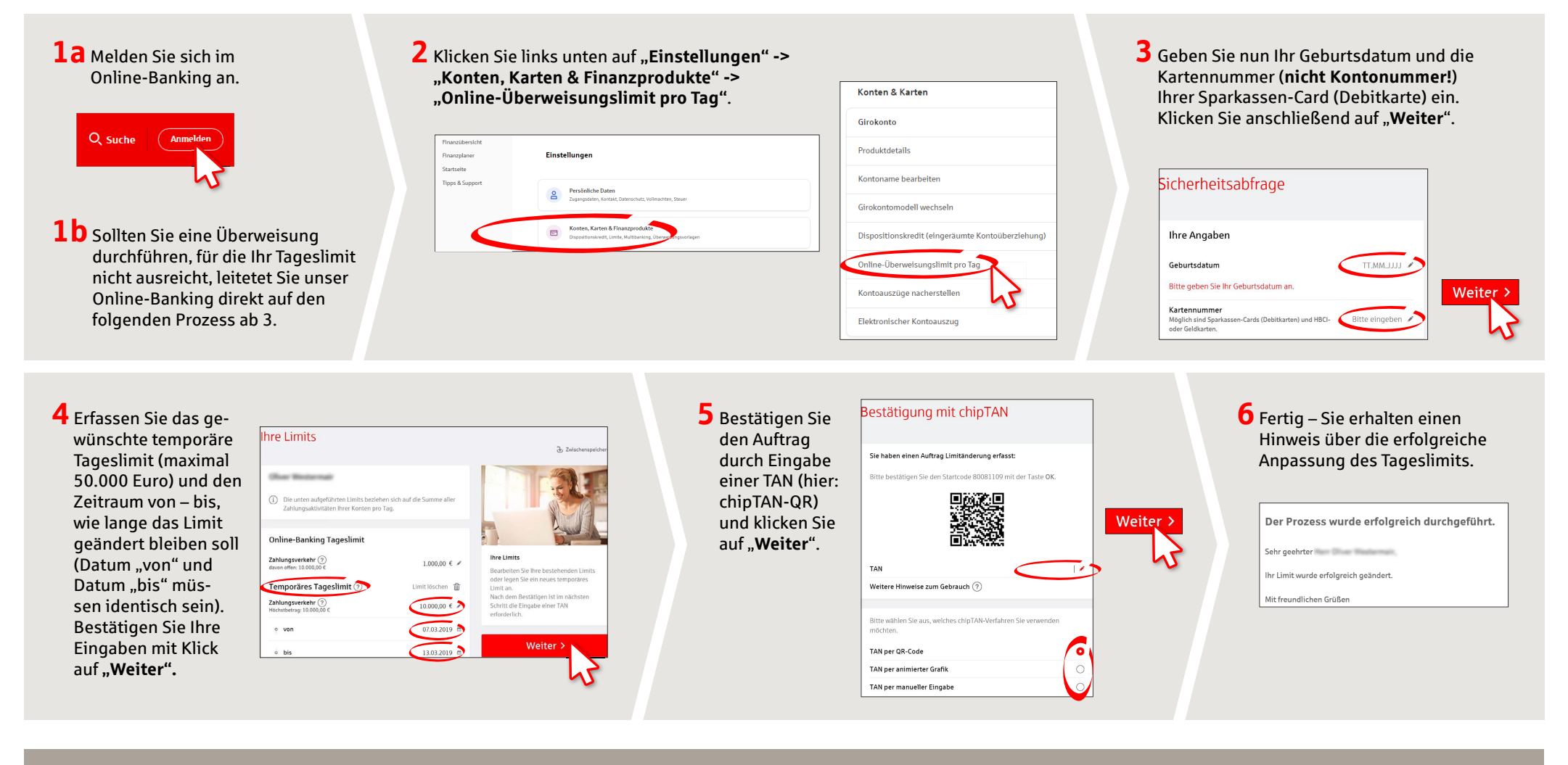

HABEN SIE NOCH FRAGEN? WIR BEANTWORTEN SIE GERNE.

Zentrale Service-Rufnummer: Unter **09171 82-0** sind wir **Mo-Fr von 8:00-20:00 Uhr** für Sie da.

Weiterführende Informationen rund ums Online-Banking erhalten Sie unter: www.spkmfrs.de/hilfe

## DARÜBER HINAUS ERREICHEN SIE UNS UNTER:

Online-Banking-Support Privatkunden Telefon: 09171 82-2003 Servicezeiten: Mo-Fr von 8:00-20:00 Uhr Unsere Filialen www.spkmfrs.de/filialen